## Installing Office to a Home Computer

Any currently enrolled HCPS student, or currently employed HCPS staff member, is eligible for free access to Office 365 programs and may download and install Office 365 Pro applications on up to five personal devices (PC, MAC, and/or mobile device).

credentials.

## Go to the student Office 365 account from start.hcps.org

| Select the Office 365 tile:           |                                |  |  |  |  |
|---------------------------------------|--------------------------------|--|--|--|--|
| Cffice 365                            |                                |  |  |  |  |
| The student will sign in with his/her | username@student.hcps.org      |  |  |  |  |
| Students grades 3-12: first name la   | ast name@student.hcps.org      |  |  |  |  |
| (georgewashington@student.hcps        | .org)                          |  |  |  |  |
| Students grades K-2: student ID no    | umber@student.hcps.org         |  |  |  |  |
| (123456@student.hcps.org)             |                                |  |  |  |  |
| Select Next.                          |                                |  |  |  |  |
| HARFORD COUNTY                        |                                |  |  |  |  |
| Sign in                               |                                |  |  |  |  |
| petecat@student.hcps.org              |                                |  |  |  |  |
| No account? Create one!               |                                |  |  |  |  |
| Can't access your account?            | + Ohepslorg                    |  |  |  |  |
| Next                                  | Enter password                 |  |  |  |  |
|                                       | Password<br>Forgot my password |  |  |  |  |
| Type the student hcps password.       |                                |  |  |  |  |
| Select Sign In.                       | Sign in                        |  |  |  |  |

## From the Office 365 landing page, select Install Office > Office 365 apps

| Good morning |          |      |       |            | ₽ Search |            |       |   |                                                                                                    |                |     |
|--------------|----------|------|-------|------------|----------|------------|-------|---|----------------------------------------------------------------------------------------------------|----------------|-----|
| Apps         |          |      |       |            |          |            |       |   |                                                                                                    | Install Office | ~   |
| ٥Z           | <b>(</b> | W    | x     | P          | N        | S          | TB    | ⊻ | Office 365 apps<br>Includes Outlook, OneDrive for Busines<br>Word, Excel, PowerPoint, OneNote, and |                | eՌո |
| Outlook      | OneDrive | Word | Excel | PowerPoint | OneNote  | SharePoint | Teams |   | Other install options                                                                              |                | 0   |

Next, follow the steps prompted by your computer to download and install the Office 365 programs.